## Poštovani,

Objavljena je nova verzija KIS 4 WIN 2.03.055

U nastavku slijedi popis novosti i pojašnjenja.

### URA/IRA/OBRTNICI/PRIJENOS POREZNE OBVEZE

VAŽNA OBAVIJEST – za obrtnike koji PDV plaćaju po plaćenim računima novost je da sve što knjiže u kolonu 7 (račun s prijenosom porezne obveze) ulazi odmah u PDV obrazac neovisno o plaćanju računa. Prilikom knjiženja od sada ne morate voditi računa o takvim računima - program inicijalno takve račune odmah stavlja u PDV obrazac.

**ISPIS URE/IRE** – dodana kolona prolazne stavke – za specifične slučajeve koji su neoporezivi, moraju biti u URI/IRI, a ne moraju biti u PDV obrascu.

#### **ŠIFRARNIK PARTNERA**

- Proširena su slijedeća polja: Naziv i adresa partnera. Polje vlasnik obrta se sad ispisuje iza naziva firme.
- Dodano je novo dugme "Definicija korisničkih polja" jako interesantna opcija kojom dodajate dodatna polja unutar partnera primjerice dodatni kontakti, brojevi mobitela...

| <b>*</b>                 |                                    |                  | Partn         | eri            |       |            |               | - 🗆 🗙             |                 |
|--------------------------|------------------------------------|------------------|---------------|----------------|-------|------------|---------------|-------------------|-----------------|
| H                        | • •                                | <b>N</b>         | -             | /              |       | 8          | <u>ر</u>      | 👷 F12 P.J.        |                 |
| Šifra:                   | TIP I                              | 3 1              | Uvoz          |                |       |            |               |                   | Proširen naziv  |
| Naziv:                   | POMORSKI CENTAR ZA ELEKTR          | ONIKU            |               | Maanik obita   |       | N/B ANIT/  | A ŽARKOVIĆ    |                   | patnera         |
| Adresa:                  | RADNIČKA CESTA 175                 |                  |               | Kontakt osoba: |       |            |               |                   | prover          |
| Grad:                    | ZAGREB                             |                  |               | Telefon :      |       | 01/2412-0  | 00            |                   |                 |
| P.Br.                    | 1615912                            |                  |               | Fax:           |       | 0172412.4  | 53            |                   |                 |
| Država                   | ITALIA Terib                       | orij : Unutar EU | -             | Mobiltel       |       |            |               |                   | Prošireno nolie |
| OIB                      | 1 Por t                            | и. 1615912       |               | E-mail         |       |            |               |                   |                 |
| GLN                      | M.B.                               | 1615912          |               | Web            |       |            |               |                   | adrese          |
| IDAN /                   | HR73 23400091110035293             |                  | ? IBAN        | Datum :        |       | 10.07.2014 | 4             |                   |                 |
| Žiro rač                 |                                    |                  | ? IBAN        |                |       |            |               |                   |                 |
|                          |                                    |                  | ? IBAN        |                |       |            | Definicija    | korispičkih polis |                 |
| Grupa rabat              | ta 1 Samo uzovoren                 | e ciiene 🗖       | Dalia         |                | losia |            | Ess Dennicija |                   | Nava duana      |
| Korekcija ci             | iene prema grupi kupca (Tip 1.2.3) |                  | kontakt       |                | Tobis |            |               |                   | Novo dugme      |
| Debet luce               | Kapes (hp 1,2,5)                   | 0.00             | plaćanje      |                |       |            |               |                   |                 |
| Rabat kup.<br>Dedemi reh |                                    | 0,00             | Vnc           | -1             |       |            |               |                   |                 |
| DVO kup                  | aca 60 May prekorače               |                  | marina mobile | 91             |       |            |               |                   |                 |
| D.V.O. Kup               |                                    | η ο              |               |                |       |            |               |                   |                 |
| Grupiranje u             | u izvješćima                       | 0                |               |                |       |            |               |                   |                 |
| ld. Djelatnik            | a                                  | 0                |               |                |       |            |               |                   |                 |
| Pregled Pr               | tristup                            |                  |               |                |       |            |               |                   |                 |

Kako definirati korisnička polja - klikom na dugme definicija korisničkih polja dobijete prozor u kojem definirate dodatna polja na slijedeći način.

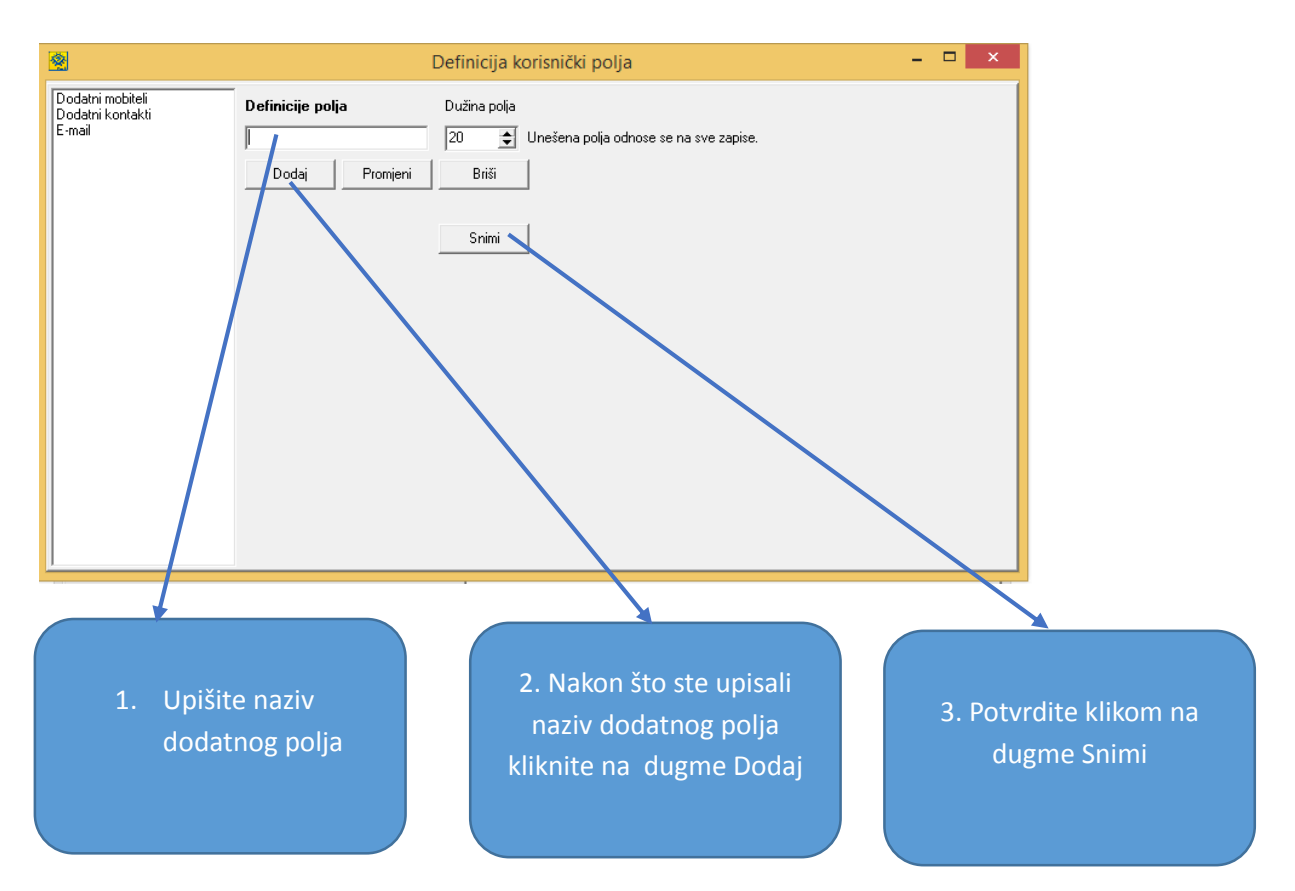

Ukoliko želite promjeniti postojeća polja kliknite da dugme "Promjeni", a ukoliko želite izbrisati kliknite na dugme "Briši".

NAPOMENA: korisnička polja su zajednička za sve partnere.

#### FAKTURIRANJE USLUGA

• Dodana mogućnost da se količina u računu postavi na dvije decimale.

Ova opcija se pokreće klikom na dugme alati koje se nalazi na ipis (F8)

|                                              | Ugađanje                          | ×                                              |
|----------------------------------------------|-----------------------------------|------------------------------------------------|
| Računi usluga<br>🔽 Količina i jedinica mjere | Format cijene #,##0.00            | <b>_</b>                                       |
| 🔽 Grafičko zaglavlje                         | Format količine #,##0.00          | Polie za                                       |
| ✓ Ispis redog broja stavke Mj. izdav. Split  | Automatsko knjiženje u glavnu knj | jigu promje za<br>promjenu<br>formata količine |
| Naslov Račun R1 br.                          |                                   |                                                |
| Napomena                                     |                                   |                                                |
|                                              |                                   |                                                |
|                                              |                                   | 🗸 ок                                           |

• Ukoliko koristite posebnu vrst dokumenta za račune koji nemaju PDV onda u općim postavkama dokumenta stavite kvačicu na izvoz.

#### FINANCIJSKO KNJIGOVODSTVO

Unutar temeljnice dodano dugme "Auto Zatvori". Ukoliko je dugme aktivno program automatski zatvara stavke po veznom dokumentu (primjerice Izvod) bez Vaše inicijative kao do sada. Kada se jednom aktivira ostaje aktivno.

| iranti Knjiženja<br>//  //  //  //  //  //  //  //  //  // | Izvješća Pomoć  PI Prihvati Otkaži Ar  IZ 1  I-ZB | uto Snimi Auto Zatvori A<br>Datum 01.01.2014<br>Valuta Kn Tečaj | uto UI Pre | vori ∑ Duguje<br>Potražuje<br>Meta Saldo : | 3.359,26 kn<br>3.359,26 kn<br><i>0,00 kn</i> |            |
|------------------------------------------------------------|---------------------------------------------------|-----------------------------------------------------------------|------------|--------------------------------------------|----------------------------------------------|------------|
| R Konto [                                                  | Duguje                                            | Potrazuje                                                       | Vr.Dok.    | Vezni dokument                             | Mj. Ir. Datl A                               | Dugme Auto |
| 1 1000 0000                                                | 0,00                                              | 3.359,2                                                         | 6 IZ       | 1101014055                                 | 01.01                                        | Zatvori    |
|                                                            |                                                   |                                                                 |            |                                            | Ŷ                                            |            |
| :                                                          |                                                   |                                                                 |            |                                            | >                                            |            |
| Pristup                                                    | )                                                 |                                                                 |            |                                            |                                              |            |
| ZVANRADNI PR                                               | RIHOD - PRIPIS KAMAT                              | E                                                               |            |                                            |                                              |            |

#### SALDAKONTI

• Na pregledu saldakonta za račune u valuti dodan ispis dugovnog ili potražnog salda u valuti kao i naziv valute, potrebno je aktivirati dugme

| <b>&amp;</b>                                                                  |                                                   |             | Saldakonti                                  | / Micronic d.                                               | o.o. / A            | ANITA ŽARK       | (ović ( | 3)             |                                |           | ×                      |               |
|-------------------------------------------------------------------------------|---------------------------------------------------|-------------|---------------------------------------------|-------------------------------------------------------------|---------------------|------------------|---------|----------------|--------------------------------|-----------|------------------------|---------------|
| ⊘ <u>K</u> on.Plan                                                            | ∑ Suma (I                                         | 7) 🗧 📬 Doku | iment (Enter)                               | Zatvori (Razmak                                             | ) Autom             | atska zatvaranja | a Autom | atsko otvaranj | e Prika                        | az valute | Ð                      |               |
| Prikazane stav<br>C <u>S</u> ve                                               | ke<br>• <u>O</u> tvore                            | ne C⊒a      | itvorene                                    | 🖺 Ispis (F8)                                                |                     |                  |         |                | Duguje<br>Potražuje<br>Saldo : |           | 0,00<br>0,00<br>0,00 D | Dugmo Drikaz  |
| Konto                                                                         | Duguje                                            | Potražuje   | Duguje(Val.)                                | Potražuje(Val.)                                             | Valuta              | Tečaj            | Vr.Dok. | Vezni doku     | ument                          | Dat.Dok   | Dosp                   | Dugine Flikaz |
| ▶ 1210-0050                                                                   | 3.600,00                                          | 0,00        | 3.600,00                                    | 0,00                                                        | Kn                  | 1                | PR1     | 1000/FIN/      | 6                              | 10.11.201 | 4 10.11                | valute        |
|                                                                               |                                                   |             |                                             |                                                             |                     |                  |         |                |                                |           |                        |               |
| <                                                                             |                                                   |             |                                             |                                                             |                     |                  |         |                |                                |           | >                      |               |
| Temeljnica<br>Vrsta dokument<br>Originalni broj<br>Datum tem.<br>Datum stavke | a PR1 1<br>1000/FIN/6<br>10.11.2014<br>10.11.2014 |             | Doku<br>FEMIS<br>Vrsta o<br>Vezni<br>Opis s | ment<br>3<br>dokumenta PR1<br>dokument 1000/<br>tavke Ugovo | FIN/6<br>prno održa | ivanje programsl | ke      |                |                                |           |                        |               |

• Na ispisu otvorenih/zatvorenih stavki partnera dodan ispis vrste valute po računima i ukoliko na jednom partneru imate račune u dvije valute na kraju dobijete rekapitalaciju svake pojedine valute.

#### BLAGAJNA

• Dodan ispis naziva konta blagajne

| <u>.</u>                                               | Blagajna / Micronic d.o.o. / ANITA ŽARKOVIĆ (3) |  |  |  |  |  |  |  |
|--------------------------------------------------------|-------------------------------------------------|--|--|--|--|--|--|--|
| Šifranti Izvješća Pomoć                                |                                                 |  |  |  |  |  |  |  |
| H A                                                    | ► ► Prihyati                                    |  |  |  |  |  |  |  |
| Br. blagajne 1020- 10                                  | Glavna blagajna                                 |  |  |  |  |  |  |  |
| Od 01.10.2014 Do 31.10.2014 Valuta Kn Tečaj 1,00000000 |                                                 |  |  |  |  |  |  |  |

• ŠIFRANTI/PREDLOŠCI BLAGAJNE – dodani su predlošci u blagajni koji se formiraju klikom na dugme Dodaj (F9)

| 2               | Predlošci blagajne | - 🗆 × |
|-----------------|--------------------|-------|
|                 | Dodaj (F9) Pristup | (F12) |
| ID Vrsta Opis   | ĸ                  | onto  |
|                 |                    | -     |
|                 |                    |       |
|                 |                    |       |
|                 |                    |       |
|                 |                    |       |
|                 |                    |       |
|                 |                    |       |
|                 |                    |       |
|                 |                    |       |
| Pregled Pristup |                    |       |

Program inicijalno generira širu od 1 pa nadalje. Šifru možete mijenjati ( može biti slovna ili brojčana oznaka), definirate je li uplatnica ili isplatnica, upišete opis blagajničke transakcije, te odredite konto na koji se knjiži uplatnica ili isplatnica.

Praktična primjena je u mogućnosti da unaprijed imate pripremljene predloške za knjiženje u blagajni, radi bržeg knjiženja te u složenijim računovodstvima blagajnu mogu knjižiti i oni koji ne poznaju konta.

| 💁 Predlošci blagajne – 🗆 🗙   |
|------------------------------|
| н – – – – – Х С              |
| Šifra<br>001                 |
| Vrsta                        |
| Isplatnica 💌                 |
| Opis                         |
| Putni troškovi - osobno auto |
| Konto                        |
| 2310-                        |
|                              |
|                              |
|                              |
|                              |
|                              |
|                              |
| Pregled Pristup              |

Mogućnost upisa IMENA I PREZIMENA - kome se isplaćuje primjerice putni trošak za isplatnicu te od koga je primljen za Uplatnicu. Upisani podaci ispisuju se na Uplatnici/Isplatnici. Ukoliko je to polje prazno program će na ispisu uplatnice/isplatnice u polje upisati naziv konta.

| 2                                                                                                    | Blagajna / Micronic d.o.o. / ANITA ŽARKOVIĆ (3)                                                                                                    | _ 🗆 ×                                                            |
|----------------------------------------------------------------------------------------------------|----------------------------------------------------------------------------------------------------|------------------------------------------------------------------|
| iifranti Izvješća Pomoć                                                                                                   |                                                                                                    |                                                                  |
| I         I           3r. blagajne         1020-         11           0d         01.11.2014         Do         30.11.2014 | ▶ ▶ Prihvati Otkaži Auto Snimi ∑                                                                                                    | <i>9.994,51 kn</i><br>0,00 kn<br>100,00 kn<br>8 <i>994,51 kn</i> |
| Vr. Broj Opis<br>I 37 Putni trošak                                                                                        | Konto         Primi         Izdaj         Datum         Ime i Prezime           2310-         0,00         100,00         01.11.2014 Anita Žarković | Vr.Dok<br>BLA                                                    |
|                                                                                                    |                                                                                                    | Polje za up<br>imena i<br>prezimena                              |
| regled Pristup                                                                                                    |                                                                                                    | <u> </u>                                                         |

#### MATERIJALNO KNJIGOVODSTVO

Dodana mogućnost otvaranja grupe konta na koja će se knjižiti pojedini artikal. Ova opcija je interesantna u onim slučajevima kad u istoj primci primjerice imate više vrsta materijala (pomoćni, uredski, gorivo) te želite svaku vrst proknjižiti na poseban konto. Primjer - pomoćni na 3101, uredski na 3102, gorivo na 3103... Do sada ste mogli u temeljnici definirati samo jedno konto zalihe materijala ili robe.

#### Kako podesiti

#### Grupe konta - artikala otvarate na slijedeći način:

Šifranti/artikli, PRISTUP. Klikom na dugme KONTA dobit ćete tabelu za definiciju grupa konta vezanih za artikle.

Za novu grupu kliknite dodaj (F9), otvara se prozor gdje u naziv upišete naziv grupe artikala – konta. Potom kliknete na dugme dodaj, otvara se kontni plan gdje prvo pronađete osnovni konto zaliha primjerice 3100, ponovno se otvara kontni plan gdje odaberete konto koji se koristi umjesto 3100 za određene artikle - primjerice 3103. Također u istoj tabeli definirate i konta izlaza, primejrice 4000 u 4003.

| 2          | Grupe        | konta   | a - artikala |               | × |
|------------|--------------|---------|--------------|---------------|---|
|            |              |         | Dodaj (F9)   | Pristup (F12) |   |
| I.D.       | Naziv        |         |              |               |   |
| ▶ <u>1</u> | UREDSKI MATE | RIJAL   |              |               |   |
|            |              |         |              |               |   |
|            |              |         |              |               |   |
|            |              |         |              |               |   |
|            |              |         |              |               |   |
|            |              |         |              |               |   |
|            |              |         |              |               |   |
|            |              |         |              |               |   |
| Konto      |              | U Konto | )            |               |   |
| 3100-      |              | 3103-   |              |               |   |
|            |              |         |              |               |   |
|            |              |         |              |               |   |
|            |              |         |              |               |   |
|            |              |         |              |               |   |
|            |              |         |              |               |   |

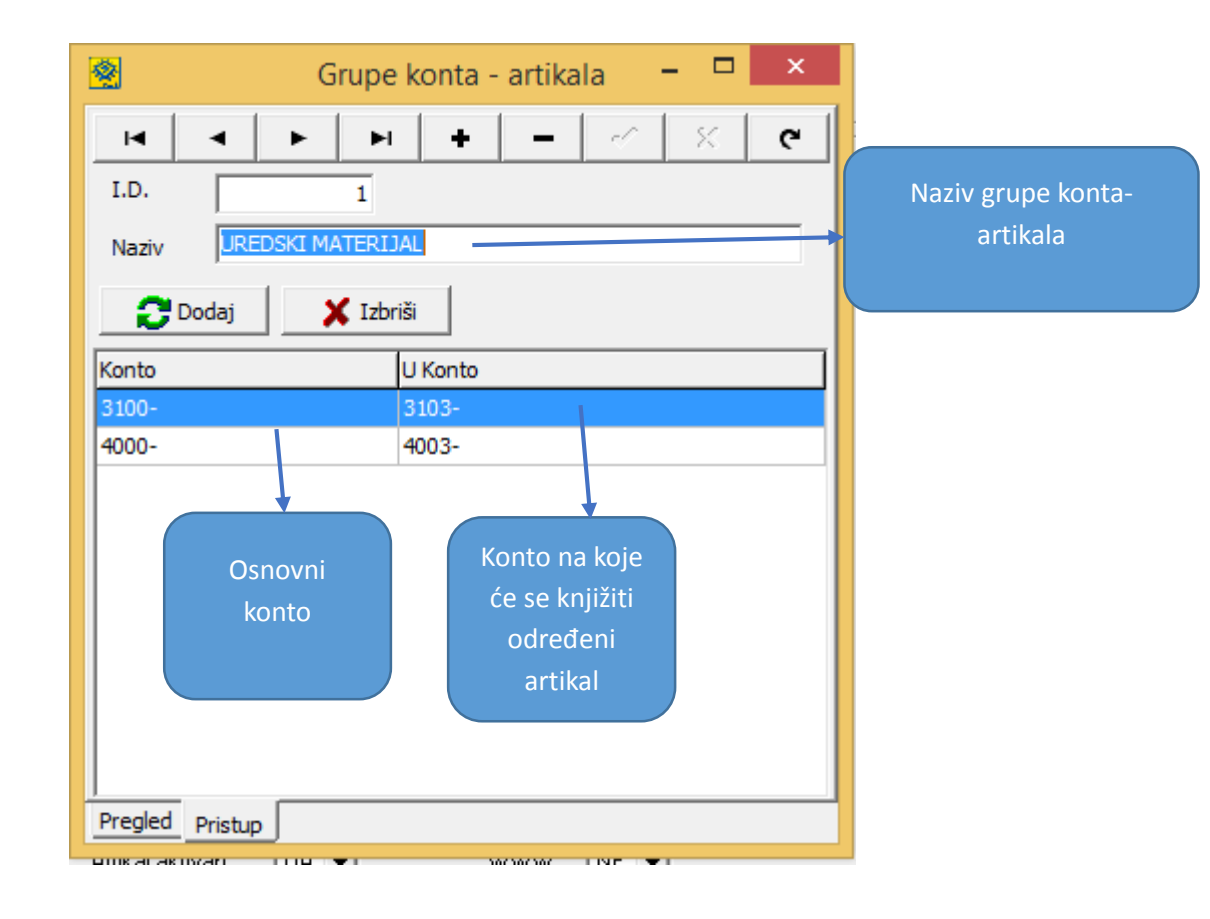

Grupu konta možete dodijeliti grupi, podgrupi artikala ili pojedinačno artiklu, prilikom otvaranja novog artikla on naslijeđuje grupaciju konta definiranu u grupi odn. podgrupi a može se i promijeniti.

| 🖹 Artikli – 🗆 🗙                                                                                                    |                                   |
|----------------------------------------------------------------------------------------------------|-----------------------------------|
| 📕 🔺 🕨 M 🧭 X 💜 Sig.Sis. Prom.C. Svojstva Uvoz 🐼 Konta                                                                                                    |                                   |
| Grupa<br>Šifra Naziv J.M. T.Br. Grupa Kalo (%) Max.Rab.(%) Id.Grupe konta<br>01 UREDSKI MATERIJAL kom 0 0 0 0 1                                                                                                    | Ako želite                        |
| Podgrupa         J.M.         T.Br.         Grupa         Kalo (%)         Max.Rab.(%)         Id.Grupe konta           0101         kom         0         0         0         1                                                                                                    | grupi dodati<br>grupu konta       |
| Artikal         J.M.         J.M. (Sek.)         T.Br.         Grupa         Id.Grupe konta           0101001         PAPIR A4         kom         0         1                                                                                                    |                                   |
| Pomoćni naziv         Min.Mar.(%)         Max.Rab.(%)           asd ad asd asdasdas         0         0                                                                                                    | Ako želite                        |
| Nab.Ci.         0         Zav.tr.         0           Mar         0.000         M.P.C.         0.00         Preporučeno         0.00           Mar         0.000         V.P.C.         0.00         0.00         Image: Constraint of the second second se | podgrupi<br>dodati<br>grupu konta |
| Signalna kol. 0,000 Željena kol. 0,000 j<br>Pakovanje 1 Grupa rabata 0101 Vrsta robe V 🔽                                                                                                    |                                   |
| Kfc.J.M. 1,000 Kalo 0 Krađa (%) 0 Kalo2 0 Kalo3 0                                                                                                    | Ako želite                        |
| C.T.Br. Šifra dob. 1 M SAN<br>Šifra ambalaže Šifra pro. 1 M SAN                                                                                                    | artiklu<br>dodati                 |
| Pregled Pristup                                                                                                    | grupu konta                       |

Da bi se u glavnu knjigu proknjižila temeljnica po grupi konta potrebno je u definiciji dokumenata ( ulaza i izlaza) – definicija temeljnice definirati da se analitika konta knjiži po artiklu.

| <b>2</b>                                                                                                    | Dokumenti                                                                                                    | - 🗆 🗙                                         |                                                                   |
|----------------------------------------------------------------------------------------------------|----------------------------------------------------------------------------------------------------|-----------------------------------------------|-------------------------------------------------------------------|
| Konto Analitika<br>2200- Ne<br>1400- Ne<br>▶ 3100- Artikal<br>2910- Ne                                                                                                    | Partner     M. Tr.       Dokument     Pos.Jec       Nema     Pos.Jec       Nema     Pos.Jec                                              | ▲<br>Kopiraj<br>Kopiraj<br>Kopiraj<br>Kopiraj | Polje za definiciju<br>analitike konta da<br>se knjiži po artiklu |
| ]<br>Duguje<br> +IZN_FAK+IZN_ZT<br>Potražuje                                                                                                    |                                                                                                    |                                               |                                                                   |
| IZN_FAK -Fakturna<br>IZN_FAK_T-Fakturna<br>IZN_FAKBP-Fak.vr.<br>IZN_FAKBP_T-Fak.vr<br>IZN_TAKBP_T-Fak.v<br>IZN_ZT -Iznos za<br>IZN_PP -Iznos pr<br>IZN_PP5 -Iznos pr<br>IZN_PP5 -Iznos pr<br>IZN_PP1 - Iznos pr | a vrijednost<br>a vrijednost tol.<br>bez por.<br>vr. bez por. tol.<br>vvisnog troška<br>urže<br>etporeza<br>retporeza 5<br>retporeza tol |                                               |                                                                   |
| IZN_POR -IZNOS PO<br>IZN_TROS -Trošarin<br>IZN_PRO -Prodajna<br>Pregled Pristup Temelji                                                                                                    | reza<br>la<br>vrijednost<br>nica URA/IRA                                                                                                 | , C -                                         |                                                                   |

# **OPĆENITO**

PRETRAŽIVANJE – u svim modulima i tabelama poboljšali smo vizualnu preglednost podataka koji se pretražuju, slog koji je zadan za traženje označen je žutom bojom u rezultatima pretrage.

| 8 | 8            |                |            |         | Uslu    | uge / Microni       | ic d.o.o. / ANITA          | A ŽARKOVIĆ (3) |          |              | x  |
|---|--------------|----------------|------------|---------|---------|---------------------|----------------------------|----------------|----------|--------------|----|
| ſ | 🖺 Ispis (F8) | Dodaj (F9)     | 🎉 Pris     | stup (F | F12) Re | ekapitulacije (F11) | 👩 Partneri                 | Dokumenti      |          | Eiskalizirai | Ł  |
|   |              | <svi></svi>    | <u>S</u> e | ervis   |         | Predlošci           | Usluge                     |                |          |              |    |
|   | Vrsta dok.   | Broj dokumenta |            | МT      | Šifra   | Partner             |                            |                | Pos.Jed. |              | _^ |
|   | FUS          | 45             |            |         | 1251    | POGLAVARS           | STVO <mark>GRADA</mark> TF | RILJA          |          |              | _  |
|   | FUS          | 390            |            |         | 1251    | POGLAVARS           | STVO <mark>GRADA</mark> TF | RILJA          |          |              |    |
|   | FUS          | 1479           |            |         | 1251    | POGLAVARS           | STVO <mark>GRADA</mark> TF | RILJA          |          |              | _  |
|   | FUS          | 1853           |            |         | 1251    | POGLAVARS           | STVO <mark>GRADA</mark> TF | RILJA          |          |              |    |
|   | FUS          | 752            |            |         | 1251    | POGLAVARS           | STVO <mark>GRADA</mark> TF | RILJA          |          |              |    |
|   | FUS          | 1114           |            |         | 1251    | POGLAVARS           | STVO <mark>GRADA</mark> TF | RILJA          |          |              |    |
|   | FUS          | 2978           |            |         | 1251    | POGLAVARS           | STVO <mark>GRADA</mark> TF | RILJA          |          |              |    |
|   | FUS          | 2223           |            |         | 1251    | POGLAVARS           | STVO <mark>GRADA</mark> TF | RILJA          |          |              |    |
|   | FUS          | 2594           |            |         | 1251    | POGLAVARS           | STVO <mark>GRADA</mark> TF | RILJA          |          |              |    |
|   | FUS          | 3353           |            |         | 1251    | POGLAVARS           | STVO <mark>GRADA</mark> TF | RILJA          |          |              |    |
|   |              |                |            |         |         |                     |                            |                |          |              | v  |
|   | <            |                |            |         |         |                     |                            |                |          | 2            | >  |
|   | Pregled Pr   | stup           |            |         |         |                     |                            |                |          |              |    |